## **Online Banking Payment Instructions**

## How the online banking payment works:

Online banking payments to St. Mary's University must be done as a Bill payment. The money is simply transferred from a holding account (chequing or savings) by your bank and deposited into St. Mary's bank account. The process does not incur a fee as St. Mary's pays for the partnership with our associated banks.

## **Correct entries for St. Mary's University:**

\*\*If the title of your bill payment does not match the below table, do not proceed with the payment. The money will go to a different institution and result in a lengthy refund process. If you require assistance in setting up a bill payment, please use the instructions below the table.

| Bank              | Correct Title of Institution                                                                                                 | Search entries to Bring up the Correct<br>Option                                                                       |
|-------------------|----------------------------------------------------------------------------------------------------|----------------------------------------------------------------------------------------------------|
| RBC               | ST MARY'S UNIVERSITY CALGARY                                                                                                 | "St Mary" (no period after St)<br>"University Calgary"                                                                 |
| D                 | ST. MARY'S UNIVERSITY CALGARY                                                                                                | "University Calgary"<br>"St. Mary's"                                                                                   |
| CIBC              | ST. MARY'S UNIVERSITY CALGARY                                                                                                | "University Calgary"<br>"Mary University"                                                                              |
| <b>Scotiabank</b> | ST MARY'S *<br>or ST MARY'S UNIVERSITY CALGARY<br>*The apostrophe may be changed to a ? on your<br>display showing ST MARY?S | "University Calgary"<br>"ST. MARY'S"                                                                                   |
| ATB               | ST MARYS UNIVERSITY                                                                                                    | "St MARY*"<br>"St MARYS"<br>The * asterisks sign just tells the computer that<br>you did not put the entire payee name |
| BMO               | STMU CALGARY                                                                                                    | "Mary's"<br>"St. Mary's University Calgary"                                                                            |
| Tangerine"        | ST.MARY S UNIVERSITY CALGARY                                                                                                 | "MARY S"<br>"UNIVERSITY CALGARY"                                                                                       |

| **                       | St Many's University Calgary  | "University Calgary"           |
|--------------------------|-------------------------------|--------------------------------|
| credit union             | St Mary's University Calgary  | "St Mary's University Calgary" |
|                          |                               | "ST MARY'S"                    |
| Servus<br>credit union   | ST MARY'S UNIVERSITY CALGARY  | "ST MARY'S UNIVERSITY CALGARY" |
|                          |                               | "Mary Calgary"                 |
|                          | ST. MARY'S UNIVERSITY CALGARY | "St. Mary"                     |
| <b>    Manulife</b> Bank | ST.MARY'S UNIVERSITY CALGARY  | "Mary University"              |

How to Create a New Bill Payee Using Online Banking:

**\*IMPORTANT\*** When setting up a payee, <u>Account Number</u> will be your 9-digit Student ID. Your 9-digit Student ID can be found on your <u>MyStMU</u> account under the "Profile" Tab followed by the "Account" Header.

| Accou | Int Accou  | nt               |
|-------|------------|------------------|
|       | Profile    |                  |
| (→    | Sign out   |                  |
| Profi | le Account | : Addresses<br>J |
| Ac    | count Info | ormation         |
| User  | name       |                  |
| Stud  | ent ID     |                  |
| Pass  | word       |                  |

- 1. RBC
  - a. Go to Your RBC online banking portal: <u>https://www.rbcroyalbank.com/ways-to-bank/online-banking/index.html</u>
  - b. Enter your client username & Password
  - c. Select your chequing or savings account (the one you would like the money to be paid from)
  - d. On the right side of the page there will be a box of options titled "Transfers and Payments" Select the "Add Payee" link

| Transfers and Payments        |
|-------------------------------|
| Pay Bills & Transfer Funds    |
| Send an INTERAC e-Transfer    |
| nternational Money Transfer   |
| ransfer Money Cross-Border    |
| Add Payee                     |
| Manage Postdated Transactions |
| Payment History               |

e. In the search bar enter "St Mary" and an option will appear for St. Mary's University Calgary. Select this option and hit "Continue". \*\*Make sure that the title does **NOT** say Saint. Ensure that the title has the abbreviated St. Mary's or Calgary in the title.

| Required Information                                                                                                    | n                                                                                                    |
|----------------------------------------------------------------------------------------------------|----------------------------------------------------------------------------------------------------|
| Help Finding Your                                                                                                    | Payee                                                                                                    |
| f you were unable t                                                                                                    | o find your payee try the tips below:                                                                                                    |
| Confirm that the                                                                                                    | payee information was entered correctly.                                                                                                    |
| Enter the first 3 I                                                                                                    | etters of your payee's name to expand your search results.                                                                                                    |
| Use specific key                                                                                                    | words to narrow your search results. For example, enter "Union Gas" instead of                                                                                                    |
| "Gas" or "Rogers                                                                                                    | Cable" instead of "Cable".                                                                                                    |
|                                                                                                    |                                                                                                    |
| Do not enter pun                                                                                                    | ctuation or special characters (?, *, @, #, etc.).                                                                                                    |
| Do not enter pun                                                                                                    | ctuation or special characters (?, *, @, #, etc.).                                                                                                    |
| Do not enter pun<br>Learn More                                                                                                    | ctuation or special characters (?, *, @, #, etc.).                                                                                                    |
| Do not enter pun     Learn More                                                                                                    | ctuation or special characters (?, *, @, #, etc.).                                                                                                    |
| Do not enter pun<br>Learn More 🚍                                                                                                    | St Mary                                                                                                    |
| Do not enter pun<br>Learn More<br>Payee Name                                                                                                    | ctuation or special characters (?, *, @, #, etc.).           St: Mary         Search >           on beside the payee you wish to add.         Search >                                                                                                    |
| Do not enter pun Learn More Please click the butt 1 to 2 of 2 possi                                                                                                    | St Mary Search > on beside the payee you wish to add.                                                                                                    |
| Do not enter pun     Learn More     Payee Name Please click the butt     1 to 2 of 2 possi                                                                                                    | St Mary     Stearch >       St Mary     Stearch >       Image: Start of the payse you wish to add.     Stearch >       St payse matches for 'ST MARY     Stearch >                                                                                                    |
| Do not enter pun     Learn More     Payee Names     Please click the butt     1 to 2 of 2 possi     MUNICIPA                                                                                                    | St Mary     Search >       St Mary     Search >       In beside the payee you wish to add.     Search >       ble payee matches for 'ST MARY     LITY OF ST MARY'S TIMES                                                                                                    |
| Do not enter pun     Learn More     The second second | Ctuation or special characters (?, *, @, #, etc.).           St         Mary         Search >           on beside the payee you wish to add.         Search >         Search >           ble payee matches for 'ST MARY         LITY OF ST MARY'S - IRANS         SUNIVERSITY CALGARY |
| Do not enter pun<br>Learn More<br>Please Click the butt<br>1 to 2 of 2 possi<br>MUNICIPA<br>ST MARY:                                                                                                    | St Mary       Search >         St Mary       Search >         on beside the payee you wish to add.          ble payee matches for 'ST MARY       LITY OF ST MARY'S - TAKES         SUNVERSITY CALGARY                                                                                 |

f. The next page will ask for your 9-digit student ID (Also may be referred to as your System ID Number) to use as your account number, your ID can be found on your <u>MyStMU</u> account under the "My Profile" Tab followed by the "Account Information" Header. Once entered, hit "continue"

| Payee Inform                | ation                                    |            |
|-----------------------------|------------------------------------------|------------|
| * Required Information      |                                          |            |
| The payee you have selec    | ted is: ST MARY'S UNIVERSITY CALGARY     |            |
| Enter the 9 digit alphanume | ric Student ID without spaces or dashes. |            |
| Account Number:             | 0000XXXXX                                |            |
| Back Cancel                 |                                          | Continue > |

g. Verify your information and hit the last button to add payee. Now you can make a payment directly from your account summary page, on the right side of the screen, using the "Quick Payment & Transfer" option.

| uick P | ayments & Trans     | fers      |
|--------|---------------------|-----------|
| From   |                     |           |
|        |                     |           |
| То     |                     |           |
| ST M   | IARY'S UNIVERSITY ( | Calgary 🗸 |
| Amour  | nt                  |           |
| \$     | 0.00                | CAD 🗸     |
|        |                     |           |
| Submit |                     |           |

The following banks have very similar processes to the one outlined above. Please use the links provided to navigate to their company instruction guides.

2. TD Canada Trust

EasyWeb:

https://www.td.com/ca/en/personal-banking/how-to/easy-web/add-edit-deletecanadian-payee

TD app:

https://www.td.com/ca/en/personal-banking/how-to/td-app/add-edit-delete-canadianpayee/#:~:text=Select%20the%20Manage%20Payees%20option,the%20Search%20for% 20payees%20field

- 3. CIBC <u>https://www.cibc.com/en/personal-banking/ways-to-bank/how-to/pay-a-bill.html</u>
- 4. Scotiabank https://help.scotiabank.com/article/how-do-i-add-a-bill-payee
- 5. ATB

https://www.atb.com/resources/support/pay-bills-atb-personal/

If you have any issues and require assistance, please call 1-800-332-8383.

6. BMO https://www.bmo.com/main/personal/ways-to-bank/pay-bills/ 7. Tangerine

Students are able to set up a payee account for St. Mary's University Calgary. Use this link to receive instructions on setting up a bill payee through you Tangerine account: <u>https://www.tangerine.ca/en/faq/answer?permaLink=how-do-i-add-a-bill-</u> <u>payee--generic-phone--en--0--1&responseld=219--Xi74JKBOBWI2xjYgxIIxYxPqSV0g8BZu</u>

If you require further assistance, please contact a Tangerine representative at 1-888-826-4374.

8. connectFirst Credit Union

Payments and Mobile Wallet:

https://www.connectfirstcu.com/en/learn/help-center/faqs/digital-banking If you have any questions or issues when setting up StMU (Calgary) as a payee, please call their Member Connection Centre for support at 1-866-923-4778

9. Servus Credit Union

After logging to your account, please go Bill Payment -> Create Payment -> Add payee <u>https://banking.servus.ca/Online/Retail/Help/Content/MyBillPayments/ManagePayees/</u> <u>HLP-ONL-20.1-AddPayee.htm</u>

If you have any questions or issues when setting up StMU (Calgary) as a payee, please call their Member Contact Centre 1-877-378-8728

10. Simplii Financial

Pay a bill: <u>https://www.simplii.com/en/banking-simplii/online-and-mobile-banking-tips.html</u>

Bill payments can be submitted to the St. Mary's University through Online Banking or Telephone Banking at 1-888-723-8881.

Sign on to Online or Mobile Banking. Then:

- 1. Select "Bill Payments"
- 2. Select "Add Bill"
- 3. Enter the payee name in the text box (ex. Mary Calgary), then select "Search"
- 4. Select the payee (St. Mary's University Calgary) from the search results

5. Enter your account number in the "Account Number" (9-digit student id) box, then select "OK"

- 6. Make sure the payee information is correct, then select "Add Bill"
- 7. Select "Add Bill" again to complete

Once the bill payee is added to your file you can go to the Pay Bills section of your Online Banking to submit a payment.

For any issues or questions Simplii Financial is available to assist at 1-888-723-8881 or through live chat post sign on to Online Banking.

## 11. Manulife Bank

https://www.manulifebank.ca/support/online-banking/how-to-pay-bills.html

If you have any further questions or require immediate information, please contact Manulife Bank at 1-877-765-2265. A Bank Service Representative will be available to serve you Monday to Friday from 8am to 8pm and on Saturday and Sunday from 9am to 5pm across all time zones.